# Fulton Bank | CASH MANAGEMENT

### **BOSS Online Banking – User Guide** Account Statement Report

BOSS Online Banking Account Statement report is a new way for customers to generate a PDF / CSV report to view their statement details.

#### **Creating an Account Statement report**

- Log into BOSS
- Click on **Reporting**
- Click on Report Management
- Click on View for Account Statement

| Reports Management              |                                                             | Balan                         | ce and Transaction Rep<br>load                                 | orting                        | Add Widget                 |
|---------------------------------|-------------------------------------------------------------|-------------------------------|----------------------------------------------------------------|-------------------------------|----------------------------|
| Reports Mana                    | gement<br>ields –                                           | Repo<br>Lega<br>eStat<br>Payn | r <u>t Management</u><br>ry Reports<br>ements<br>ode-X Reports |                               |                            |
|                                 | Report Name                                                 | Configuration Name            | Public                                                         | Report Group                  | Report Subgr               |
| Actions                         |                                                             |                               |                                                                |                               |                            |
| Actions                         | Exchange Rates                                              |                               |                                                                | Payments                      | Administrative             |
| Actions<br>View<br>View         | Exchange Rates<br>Payment Detail Report                     |                               |                                                                | Payments<br>Payments          | Administrative<br>Payments |
| Actions<br>View<br>View<br>View | Exchange Rates<br>Payment Detail Report<br>User Permissions |                               |                                                                | Payments<br>Payments<br>Admin | Administrative<br>Payments |

## Fulton Bank | CASH MANAGEMENT

• Select the **Statement Date** and **Account number(s)** 

| Fulton Bank      | Home   | Payments & Transfers | Fraud / Risk Management | Reporting | Administration & Settings |
|------------------|--------|----------------------|-------------------------|-----------|---------------------------|
| Account Statemer | nt     |                      |                         |           |                           |
| Report Criteria  |        |                      |                         |           |                           |
| ✓ Statement Date | 9      |                      |                         |           |                           |
| * Statemen       | t Date |                      |                         |           |                           |
| > Bank Code      |        |                      |                         |           |                           |
| > Account Group  | 1      |                      |                         |           |                           |
| 🗸 Account Numb   | er     |                      |                         |           |                           |
| Account Nu       | ımber  |                      |                         |           |                           |
| > Currency       |        |                      |                         |           |                           |
| Save this Report |        |                      |                         |           |                           |
| Run Report       | Cancel |                      |                         |           |                           |

- Select the **Statement Date** and **Account number(s)**
- Click Run Report

# Fulton Bank | CASH MANAGEMENT

The Account Statement report is generated with the details that were filtered on. A customer would have the option to download this report as a PDF, CSV, or Plain Text

• Select the **Export type** 

|                                                                                |                                                            |                                                                                                    |              | Export As                                                                                  |  |
|--------------------------------------------------------------------------------|------------------------------------------------------------|----------------------------------------------------------------------------------------------------|--------------|--------------------------------------------------------------------------------------------|--|
|                                                                                |                                                            |                                                                                                    |              | Export As                                                                                  |  |
|                                                                                |                                                            |                                                                                                    |              | Export As PDF                                                                              |  |
|                                                                                |                                                            |                                                                                                    |              | Export As CSV                                                                              |  |
| -                                                                              |                                                            |                                                                                                    |              | Export As Plain Text                                                                       |  |
|                                                                                | _                                                          |                                                                                                    |              |                                                                                            |  |
| Fult                                                                           | m Ran                                                      | Z                                                                                                    |              |                                                                                            |  |
| I ULU                                                                          |                                                            | LL                                                                                                    |              |                                                                                            |  |
| Account Stat                                                                   | ement Report   000                                         |                                                                                                    |              |                                                                                            |  |
| Account stat                                                                   | ement Report   out                                         | CONTRODIEST                                                                                                    |              |                                                                                            |  |
| Bank Name:                                                                     | Fulton Bank / 0313014                                      | 22                                                                                                    |              |                                                                                            |  |
| Account Name:                                                                  | 0362086445 / FBK TES                                       | T ACCOUNT 3 / USD                                                                                                    |              |                                                                                            |  |
| Date From:                                                                     | 6/10/20                                                    |                                                                                                    | Dat          | e To: 7/8/20                                                                               |  |
| Desc                                                                           | ription                                                    | Starting                                                                                                    | Ending       |                                                                                            |  |
| OPEN                                                                           | ING LEDGER                                                 | 697.08                                                                                                    | 697.08       |                                                                                            |  |
| CLOS                                                                           | ING LEDGER                                                 | 696.08                                                                                                    | 696.08       |                                                                                            |  |
| CLOS                                                                           | ING AVAILABLE                                              | 696.08                                                                                                    | 696.08       |                                                                                            |  |
| 0-DA                                                                           | FLOAT                                                      |                                                                                                    |              |                                                                                            |  |
| 1-DA                                                                           | FLUAT                                                      | 0.00                                                                                                    | 0.00         |                                                                                            |  |
|                                                                                | MORE DATS FLOAT                                            | 0.00                                                                                                    | 0.00         |                                                                                            |  |
| Check Activity<br>Check #                                                      | Date                                                       | Amount                                                                                                    |              |                                                                                            |  |
| No Data Availa                                                                 | ble                                                        |                                                                                                    |              |                                                                                            |  |
| Other Dother                                                                   |                                                            |                                                                                                    |              |                                                                                            |  |
| other Debits                                                                   | Amount                                                     | Description                                                                                                    | Customer Ref | Bank Reference                                                                             |  |
| Date                                                                           |                                                            | OUTGOING MONEY TRANSFER                                                                                                    |              | 000000110000060                                                                            |  |
| Date<br>6/10/20                                                                | 1.00                                                       |                                                                                                    |              | 000012240000254                                                                            |  |
| Date<br>6/10/20<br>6/22/20                                                     | 12.00                                                      | MISCELLANEOUS DEBIT                                                                                                    |              | 000012340008354                                                                            |  |
| Date<br>6/10/20<br>6/22/20<br>6/25/20                                          | 12.00                                                      | MISCELLANEOUS DEBIT<br>OUTGOING MONEY TRANSFER                                                                                                    |              | 00000150000020                                                                             |  |
| Date<br>6/10/20<br>6/22/20<br>6/25/20<br>6/25/20                               | 1.00<br>12.00<br>25.00<br>150.00                           | MISCELLANEOUS DEBIT<br>OUTGOING MONEY TRANSFER<br>OUTGOING MONEY TRANSFER                                                                          |              | 0000012340008334<br>000000150000020<br>000000150000040                                     |  |
| Date<br>6/10/20<br>6/22/20<br>6/25/20<br>6/25/20<br>6/25/20                    | 1.00<br>12.00<br>25.00<br>150.00<br>250.00                 | MISCELLANEOUS DEBIT<br>OUTGOING MONEY TRANSFER<br>OUTGOING MONEY TRANSFER<br>OUTGOING MONEY TRANSFER                                               |              | 0000012340008334<br>000000150000020<br>000000150000040<br>000000150000030                  |  |
| Date<br>6(10)20<br>6/22/20<br>6/25/20<br>6/25/20<br>6/25/20<br>7/2/20          | 1.00<br>12.00<br>25.00<br>150.00<br>250.00<br>0.03         | MISCELLANEOUS DEBIT<br>OUTGOING MONEY TRANSFER<br>OUTGOING MONEY TRANSFER<br>OUTGOING MONEY TRANSFER<br>MISCELLANEOUS DEBIT                        |              | 00000150000020<br>000000150000040<br>00000150000030<br>0000012340005100                    |  |
| Date<br>6/10/20<br>6/22/20<br>6/25/20<br>6/25/20<br>6/25/20<br>7/2/20<br>7//20 | 1.00<br>12.00<br>25.00<br>150.00<br>250.00<br>0.03<br>0.03 | MISCELLANEOUS DEBIT<br>OUTGOING MONEY TRANSFER<br>OUTGOING MONEY TRANSFER<br>OUTGOING MONEY TRANSFER<br>MISCELLANEOUS DEBIT<br>MISCELLANEOUS DEBIT |              | 00001234000834<br>000000150000020<br>00000150000040<br>0000012340005100<br>000012340008973 |  |